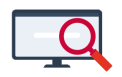

Artikelen > Algemeen > Symposium en Formatie-event presentaties > Symposium '25 > Symposium '25: Tips en Trucs bij het Toetsroosteren

# Symposium '25: Tips en Trucs bij het Toetsroosteren Zermelo - 2025-03-13 - Symposium '25

Tijdens het Zermelo Symposium op 12 maart 2025 hebben we verschillende keuzeworkshops aangeboden. Van enkele presentaties publiceren we een korte samenvatting. Op deze pagina vindt u de belangrijkste punten van de workshop **Tips en Trucs bij het Toetsroosteren.** 

In dit artikel laten we u verschillende handigheden zien die u in en rondom de toetsroostermodule kunt instellen of aanmaken om uw roosterproces te vergemakkelijken of verbeteren.

## Docentfilters en lokalenfilters aanmaken Docentverzameling met alle docenten die 1, 2 of 3 dagen werken

Ga naar het scherm **Roosteren > Randvoorwaarden > Docenten > Randvoorwaarden verzameling docenten**.

| Ran | dvoorwaarden Modules Clusteren Roo | ster | en L | okaalzaken   | Extra   | Filter   | Vensters   | Profiel      | Help |   |
|-----|------------------------------------|------|------|--------------|---------|----------|------------|--------------|------|---|
|     | Totaaloverzicht strafpunten T      |      | 887  |              |         |          | i 📰 🏦      | o   📷        |      | 4 |
|     | Onderwijskundig Shift+O            |      |      |              |         |          |            | ⇒ I <u>I</u> |      |   |
|     | Docenten                           | ►    |      | Docenten ba  | sis     |          |            | Ctrl+D       | 5    |   |
|     | Leerlingen                         | ۲    |      | Docenten uit | gebreid | Ы        | S          | hift+D       |      |   |
|     | Lokalen                            | ۲    |      | Randvoonvaa  | arden v | erzameli | ingen doce | nten         |      |   |

Ga vervolgens naar **Verzamelingen > Algemeen** en kies Nieuw.

| <i>1</i> 2 F | landvo | orwaarde    | en verzamelir | ngen docenten |       |
|--------------|--------|-------------|---------------|---------------|-------|
| Bew          | erken  | Filter      | Weergave      | Verzamelingen | Help  |
| 1            | X      | <b>5</b> 30 | Tijdvak:      | UurGroep      |       |
| Aant.        | Doc    |             | Dome          | Algemeen      | Tijdv |

Vul een naam in en vul het filter.

| ₴ Filter Docent<br>Help             |              |                          |               |
|-------------------------------------|--------------|--------------------------|---------------|
| 📑 Filter 🛛 🛃 Ook 🛛 🔂 Extra 🛛 🏠 Niet | Alle 😁 L     | ay-out                   |               |
| Filter                              | #BESCH_DAGEN | criterium                | vergelijk met |
| ID<br>Formule                       |              | hoofdletter-<br>gevoelig |               |
| Algemeen                            |              | bevat                    |               |
| Sectie                              |              | is leeg (J/N)            |               |
| Boosterwensen                       |              | identiek                 |               |
| Kernteam                            |              | groter                   |               |
| ZFormatie                           |              | kleiner                  | 4             |
| UurGroep                            |              | num. gelijk              |               |
| UrenGemiddeld                       |              | -                        |               |
| Groep                               |              |                          | 2             |
| #PORTALID                           |              |                          | -             |
| #voornaam                           |              |                          |               |
| #tussenvoegsel                      |              |                          |               |
| #achternaam                         |              |                          |               |
| #VVQUOTUM                           |              |                          |               |
| #BESCH_DAGDELEN                     |              |                          |               |
| > #BESCH_DAGEN                      |              |                          |               |
|                                     | 0            |                          |               |
| Klik hieronder om formule te kopie  | ren          |                          |               |
| voorstel>> #Filter(#BESCH_DAGEN     | ,kleiner,"4  | ")                       |               |
| filter>> #Filter(#BESCH_DAGEN       | ,kleiner,"4  | ")                       |               |

Plak de formule in de docentenverzameling en kies Berekenen.

| 🛃 Bewerk Docse             | .Algemeen                                    |                 |                         |                                                       |
|----------------------------|----------------------------------------------|-----------------|-------------------------|-------------------------------------------------------|
| Verzamelingen              | Venster Verzamelingfilter Help               |                 |                         |                                                       |
| Varticip                   | atie 😏 Berekenen 🚡 Nieuw 🗷 Toon              | afhankelijkhede | n                       |                                                       |
| Naam van<br>uw verzameling | Voer hieronder<br>uw formules in             | Aantal Verzar   | neling                  | Voer nieuwe naam in of<br>maak leeg om te verwijderen |
| #Wijziging                 |                                              | 0               |                         | #Wijziging                                            |
| Docenten_123dagen          | <pre>#Filter(#BESCH_DAGEN,kleiner,"4")</pre> | 109 apk,bee     | ,bel,bes,bln,bnk (+103) | Docenten_123dagen                                     |

# Lokalenverzameling

Ga naar **Projectbeheer > Domeinen > Lokset** en kies *Nieuw*.

Geef het filter een naam bij Object, klik op Bewerk verzameling en selecteer de lokalen.

| 🔁 Wijzig object                                       | 🔁 Bewerk verzameling 🗕 🗆 🗧      | < |
|-------------------------------------------------------|---------------------------------|---|
| Help                                                  | Lokaal                          |   |
|                                                       | A022 A250 binask1 stilte03      |   |
| 🖌 💢 Annuleren 😒 Herstel 🔄 Bereken                     | A024 A252 binask10 studielokaal |   |
| Object: Toetslokalen                                  | A026 A254 binask2 tvl           |   |
| Formule                                               | A028 A256 binask3               |   |
| Cubdensing Laborat                                    | A030 A258 binask4               |   |
|                                                       | A040 A260 binask5               |   |
| Volgorde: U                                           | A118 A262 binask6               |   |
| Randvoorw:                                            | A120 A264 binask7               |   |
| #kleur:                                               | A122 B001 binask8               |   |
| Aantal elementen: 0                                   | A126 B014 binask9               |   |
| Bewerk verzameling                                    | A128 B016 bv1                   | 1 |
| Object Formule Subdomein Volgorde Bandvoorw #POBTALID | A130 B111 bv2                   |   |
|                                                       | A132 B113 bv3                   |   |
|                                                       | A138 B117 comp1                 |   |
|                                                       | A150 B119 comp2                 |   |
|                                                       | A152 B125 comp3                 |   |
|                                                       | A154 B129 gym1                  |   |
|                                                       | A166 B131 gym2                  |   |
|                                                       | OK Annuleren                    |   |

#### Toetsgroepen

## Maak zelf een toetsgroep aan, die u kunt gebruiken in het dagrooster.

Maak een Blanco toets aan.

Gebruik de rechtermuisknop om een toetsgroep toe te voegen.

|   | Selectie | pakketvak | toets-<br>groepen | vak-<br>groepen | lln  | surveillant | lokaal | Exam. | Exam.<br>Lln | Loc | aant.<br>minu-<br>ten | Dag | datum      | tijd        | Toets<br>(word<br>geput |
|---|----------|-----------|-------------------|-----------------|------|-------------|--------|-------|--------------|-----|-----------------------|-----|------------|-------------|-------------------------|
| ľ |          |           |                   |                 |      |             |        | -     | •            | ?   | 50                    | ma  | 18-11-2024 | 08:00-08:50 |                         |
|   |          | -         | 43                | Voe             | eg e | en #Toets   | toe    |       |              | -   | -                     | -   |            |             |                         |

Gebruik de rechtermuisknop om de toetsgroep te bewerken.

| Selecti | e pakketvak | toets-<br>groepen | vak-<br>groepen | Loc | aant.<br>minu-<br>ten | Dag | datum | tijd | Toets<br>(word<br>gepu |    |    |            |             |  |
|---------|-------------|-------------------|-----------------|-----|-----------------------|-----|-------|------|------------------------|----|----|------------|-------------|--|
|         |             | #Toets.1          |                 | 0   |                       |     | -     | •    | ?                      | 50 | ma | 18-11-2024 | 08:00-08:50 |  |
|         |             | 63                |                 |     |                       |     |       |      |                        |    |    |            |             |  |

Selecteer de leerlingen.

Verwijder de aangemaakte Blanco toets.

## Ga naar **Projectbeheer > Domeinen > Groep**.

Klik #Toets aan om de toetsgroep te zien.

| 4        | o 🛯 🕻    |      |       |      | ۹,     | Zoom in          |           |          |               |                |                  |               |                |                |                         |          |
|----------|----------|------|-------|------|--------|------------------|-----------|----------|---------------|----------------|------------------|---------------|----------------|----------------|-------------------------|----------|
| Niveau 1 | 1 Aantal | Sel. | Objec | t Fo | ormule | Aantal elementen | Subdomein | Volgorde | Туре          | verzameling    |                  |               |                |                |                         | Ingeroos |
| bk1      | 5        |      | 1     |      |        | 8 (8)            | #Toets    | 0        | geen stamklas | bk1.2022001,bk | 1.2022002,bk1.20 | 22003,bk2.201 | 9041,hv1.20221 | 37,hv1.2022138 | ),hv2.20172333,hv2.2017 | 2743     |
| bk2      | 10       |      |       |      |        |                  |           |          |               |                |                  |               |                |                |                         |          |
| hv1      | 9        |      |       |      |        |                  |           |          |               |                |                  |               |                |                |                         |          |
| hv2      | 9        |      |       |      |        |                  |           |          |               |                |                  |               |                |                |                         |          |
| h3       | 13       |      |       |      |        |                  |           |          |               |                |                  |               |                |                |                         |          |
| v3       | 6        |      |       |      |        |                  |           |          |               |                |                  |               |                |                |                         |          |
| b3       | 15       |      |       |      |        |                  |           |          |               |                |                  |               |                |                |                         |          |
| k3       | 15       |      |       |      |        |                  |           |          |               |                |                  |               |                |                |                         |          |
| b4       | 18       |      |       |      |        |                  |           |          |               |                |                  |               |                |                |                         |          |
| k4       | 18       |      |       |      |        |                  |           |          |               |                |                  |               |                |                |                         |          |
| h4       | 68       |      |       |      |        |                  |           |          |               |                |                  |               |                |                |                         |          |
| h5       | 68       |      |       |      |        |                  |           |          |               |                |                  |               |                |                |                         |          |
| ·v4      | 38       |      |       |      |        |                  |           |          |               |                |                  |               |                |                |                         |          |
| v5       | 38       |      |       |      |        |                  |           |          |               |                |                  |               |                |                |                         |          |
| ·v6      | 38       |      |       |      |        |                  |           |          |               |                |                  |               | >              |                |                         |          |
| Algemeen | n 1      |      |       |      |        |                  |           |          |               |                |                  |               |                |                |                         |          |
| #Toets   | 1        |      |       |      |        |                  |           |          |               |                |                  |               |                |                |                         |          |

Bewerk de naam van de toetsgroep.

| 🔁 Wijzig object         |
|-------------------------|
| 🖌 🗶 🌀 Herstel 🔯 Bereken |
| Omschrijving Waarde     |
| Object theatergroep     |
|                         |

Deze toetsgroep kan nu worden gebruikt bij een activiteit tijdens het dagroosteren.

|    | Aant.  | Datun  | n C          | en (wordt<br>gepubl | notitie<br>niet<br>iceerd) | Opm. roosterm.<br>(wordt<br>gepubliceerd) |          |          |        |          |                     |     |  |  |
|----|--------|--------|--------------|---------------------|----------------------------|-------------------------------------------|----------|----------|--------|----------|---------------------|-----|--|--|
|    | 1      | 22-11  | -2024 v      |                     |                            | bg                                        | T        | heater   | 08-10  |          |                     |     |  |  |
|    |        |        |              |                     |                            |                                           |          |          |        |          |                     |     |  |  |
| -  |        |        |              |                     |                            |                                           |          |          |        |          |                     | _   |  |  |
|    | 🛃 Ki   | es uit | domei        | n G                 | iroep                      |                                           |          |          |        |          | -                   |     |  |  |
|    | Help   |        |              |                     |                            |                                           |          |          |        |          |                     |     |  |  |
|    |        |        |              |                     |                            |                                           |          |          |        |          |                     |     |  |  |
|    | ×      |        | -12          |                     |                            |                                           |          |          |        |          |                     |     |  |  |
| 3  | h5.k   | ua3    | v4.bec       | o1                  | v4.ges1                    | n2 v5c                                    | ;        | v6.ckv2  | v6.sch | ik1      |                     |     |  |  |
| 4  | h5.k   | ubv1   | v4.bg1       |                     | v4.grtl1                   | v4.wisd1                                  | v5.fatl1 | l v5.    | wisa1  | v6.dutl1 | v6.sch              | ik2 |  |  |
|    | h5.k   | ubv2   | v4.bg2       |                     | v4.in1                     | v5.#allen                                 | v5.fatl2 | 2 v5.    | wisb1  | v6.dutl2 | v6a                 |     |  |  |
| 5  | h5.k   | umu1   | v4.bg3       |                     | v4.kua1                    | v5.ak1                                    | v5.fi1   | v5.      | wisb2  | v6.econ1 | v6b                 |     |  |  |
| 1  | 2 h5.n | at2    | v4.bg4       |                     | v4.kubv1                   | v5.beco1                                  | v5.ges   | 1 v5.    | wisc1  | v6.econ2 | v6c                 |     |  |  |
| 12 | 3 h5.n | at3    | v4.biol      | 1                   | v4.kumu1                   | v5.bg1                                    | v5.grtl1 | l v5.    | wisd1  | v6.fatl1 | v6.wis              | a1  |  |  |
| 34 | 1 h5.s | chk1   | v4.biol      | 2                   | v4.latl1                   | v5.bg2                                    | v5.in1   | v6.      | #allen | v6.fatl2 | v6.wis              | Ь1  |  |  |
|    | h5.s   | chk2   | v4.bsm       | 1                   | v4.nat1                    | v5.bg3                                    | v5.kua   | 1 v6.    | ak1    | v6.fi1   | v6.wis              | Ь2  |  |  |
|    | h5.v   | visa1  | v4.ckv       | 1                   | v4.nat2                    | v5.bg4                                    | v5.kub   | v1 v6.I  | beco1  | v6.ges1  | v6.wis              | c1  |  |  |
|    | h5 w   | isa2   | v4.ckv       | 2                   | v4.schk1                   | v5.biol1                                  | v5.kum   | nu1 v6.1 | bg1    | v6.grtl1 | 1 vS.wied1          |     |  |  |
| -  | 110.11 |        | الديام البرز | 1                   | v4.schk2                   | v5.biol2                                  | v5.latl1 | v6.      | bg2    | v6.in1   | #Toets.theatergroep |     |  |  |
| -  | h5.v   | risa3  | V4.000       | · 1                 |                            |                                           |          |          |        |          |                     |     |  |  |

## Tijdverlengers

# Één toets voor zowel reguliere leerlingen als extra tijd leerlingen

Maak een toets aan met de toetsduur de tijd die de leerlingen met tijdverlenging

hebben.

| <ul> <li>Image: Selectic pakketvak toets-<br/>groepen groepen groepen</li></ul> | Bes  | tand | Optie    | s Filter  | Lestra            | nsport          | Ein | Idexamen    | Toe    | tslijster | n H          | elp |                       |      |            |             |                                      |              |                        |                       |                      |                                    |                                  |
|----------------------------------------------------------------------------------------------------|------|------|----------|-----------|-------------------|-----------------|-----|-------------|--------|-----------|--------------|-----|-----------------------|------|------------|-------------|--------------------------------------|--------------|------------------------|-----------------------|----------------------|------------------------------------|----------------------------------|
| ID type Selectie pakketvak toets- yak-<br>groepen groepen groepen and term tokaal Exam. Loc aant.<br>Lin Lin Lin anter term tid tid total term tid tid total term tid tid total term tid tid total term tid total term tid total term tid total term tid total term tid total term tid total term tid total term tid total term tid total term term tid total term term tid total term term term term term term term term                                                                                                    | 1    |      | ]   💽    | Nieuw     | ber 🔁             | wijder          |     | Verdelen    | over   | dagen     |              | Roo | osteren               | in d | e tijd 🛛 👌 | Blanco toe  | ts 🛃 Maa                             | twerk        | leerling               | jen 🔤                 | Mo                   | ndelingen                          | 🔔 Exam                           |
|                                                                                                    | D    | type | Selectie | pakketvak | toets-<br>groepen | vak-<br>groepen | lln | surveillant | lokaal | Exam.     | Exam.<br>Lln | Loc | aant.<br>minu-<br>ten | Dag  | datum      | tijd        | Toetsnaam<br>(wordt<br>gepubliceerd) | aant.<br>Iln | lln<br>zonder<br>toets | lln<br>andere<br>afd. | lln<br>zonder<br>vak | Gewenst<br>aantal<br>surveillanten | Gewenst L<br>aantal t<br>lokalen |
| 1135 T v6.ges v6.ges2 v6.ges2 28 - a 60 ma 12:05:2025 08:00-09:00 v6 ges 28 1 1 1                                                                                                    | 1135 | T    |          | v6.ges    | v6.ges2           | v6.ges2         | 28  |             |        |           |              | а   | 60                    | ma   | 12-05-2025 | 08:00-09:00 | v6 ges                               | 28           |                        |                       |                      | 1                                  | 1 ·                              |

Knip de toets waar de extra tijd start.

Zet op het reguliere deel 1 lokaal en op het extra tijd deel 2 lokalen (een dummy lokaal als 2e)

|   | Zoom in op          | datum                     | . Mod  | us Filter            | Kopregels   | Opties | Help  |       |                                 |       |
|---|---------------------|---------------------------|--------|----------------------|-------------|--------|-------|-------|---------------------------------|-------|
|   | 🖌 🔝 💘               | ergave                    | 5 He   | rbereken 🌠           | Vrijmaken   |        |       |       |                                 | ~     |
|   | Toetsr<br>mo<br>Lok | oosterer<br>odus<br>kalen | 1      | :08                  | 10 08:<br>l | 20     | 08:30 | 08:40 | 08:50                           | 09:00 |
|   |                     | 1                         |        | v6.ges 28<br>v6.ges2 |             |        |       |       | <sup>⊽</sup> v6.ges2<br>v6.ges2 | 28 7  |
| n | voorkeur            | minuten                   | Lokaal |                      |             |        |       |       |                                 |       |
| 1 | -225667001          | 60                        | A118   | v6.ges v6.ges        | 2           |        |       |       | v6.ges v                        | /6.ge |
| 2 | 0                   | 0                         | A120   |                      |             |        |       |       |                                 |       |
| 3 | 0                   | 0                         | A126   |                      |             |        |       |       |                                 |       |
| 4 | 0                   | 0                         | A128   |                      |             |        |       |       |                                 |       |
| 5 | -322916160          | 0                         | A130   |                      |             |        |       |       |                                 |       |
| 6 | 2102028535          | 10                        | dummy  |                      |             |        |       |       | v6.ges v                        | /6.ge |

# Ga naar Opties > Verdelen over lokalen > Leerlingen individueel indelen.

Plaats de extra tijd leerlingen in het reguliere lokaal en de rest in het dummy lokaal.

|                  |          |                |           |          |         |            |           |           | Nieuwe groep ==> | v6ges_A118   | v6ges_tvl    |
|------------------|----------|----------------|-----------|----------|---------|------------|-----------|-----------|------------------|--------------|--------------|
|                  |          |                |           |          |         |            |           |           | surveill         | (surveill?!) | (surveill?!) |
|                  |          |                |           |          |         |            |           |           | Aantal IIn       | 3            | 25           |
|                  |          |                |           |          |         |            |           |           | Vakgroepen       | 1            | 1            |
|                  |          |                |           |          |         |            |           |           | Capaciteit       | 33           | 30           |
| Tvl <sup>*</sup> | Voornaam | Tussenvoegsels | Acternaam | Stamklas | Groep   | Vakdoc     | Lok.wiss. | And.toets | And.lok.\Lok     | A118         | dummy        |
| extra tijd       | Diego    |                | Alblas    | v6b      | v6.ges2 | kng (ges2) |           | v6 ges    | A118             | 2019264      |              |
| extra tijd       | Timo     |                | Lucassen  | v6b      | v6.ges2 | kng (ges2) |           | v6 ges    | A118             | 2019279      |              |
| extra tijd       | Johan    |                | Voortman  | v6b      | v6.ges2 | kng (ges2) |           | v6 ges    | A118             | 2019292      |              |
|                  | Yari     |                | Hermans   | v6c      | v6.ges2 | kng (ges2) | 1         | v6 ges    | A118             |              | 138849       |
|                  | Yasmin   |                | Adriaanse | v6a      | v6.ges2 | kng (ges2) | 1         | v6 ges    | A118             |              | 2019140      |
|                  | Jolijn   | van der        | Harten    | v6a      | v6.ges2 | kng (ges2) | 1         | v6 ges    | A118             |              | 2019211      |
|                  | José     |                | Philipsen | v6c      | v6.ges2 | kng (ges2) | 1         | v6 ges    | A118             |              | 2019231      |

De toets bestaat nu uit twee delen. Verwijder de toets in het dummy lokaal.

|    | Best   | and O    | oties Filt | er Lestransport Eine                       | dexamen         | 1    | Foetslijster | n He   | lp     |              |       |                       |     |            |             |                                      |              |                        |                       |                      |                                    |                              |
|----|--------|----------|------------|--------------------------------------------|-----------------|------|--------------|--------|--------|--------------|-------|-----------------------|-----|------------|-------------|--------------------------------------|--------------|------------------------|-----------------------|----------------------|------------------------------------|------------------------------|
|    | •      |          | Nieuw      | Verwijder                                  | Verdeler        | n ov | er dagen     |        | Rooste | ren in       | de ti | jd                    | BI  | anco toets | 🛵 Maat      | werkleerlinge                        | en 🔤         | O Mo                   | ndeling               | jen 🤇                | Examenir                           | ndeling                      |
| I  | ) type | Selectie | pakketvak  | toets-<br>groepen                          | vak-<br>groepen | lln  | surveillant  | lokaal | Exam.  | Exam.<br>Lln | Loc   | aant.<br>minu-<br>ten | Dag | datum      | tijd        | Toetsnaam<br>(wordt<br>gepubliceerd) | aant.<br>Iln | lln<br>zonder<br>toets | lln<br>andere<br>afd. | lln<br>zonder<br>vak | Gewenst<br>aantal<br>surveillanten | Gewenst<br>aantal<br>lokalen |
| 1  | T      |          | v6.ges     | 08:00-08:50 ges2<br>08:50-09:00 v6ges_A118 | v6.ges2         | 28   |              | A118   |        |              | a     | 60                    | ma  | 12-05-2025 | 08:00-09:00 | v6 ges                               | 28           |                        |                       |                      | 1,1                                | 1,1                          |
| 14 | T      | ==>      | v6.ges     | #Toets.v6ges_dummy                         | v6.ges2         | 25   |              | dummy  |        |              | a     | 10                    | ma  | 12-05-2025 | 08:50-09:00 | v6 ges                               | 25           |                        |                       |                      | 1                                  | 1                            |

Leerlingen met botsende toetsen Welke leerlingen botsen?

|       |                 |                  |                 |                  |          | wo 20 nov 2   | .024             |       |
|-------|-----------------|------------------|-----------------|------------------|----------|---------------|------------------|-------|
| 08:30 | 09:00 09        | :30              | 10:00           | 10:30            | 11:00    | 11:30         | 12:00            | 12    |
|       |                 |                  |                 |                  | u Lu     |               |                  | 1.1.1 |
|       |                 |                  |                 |                  |          |               |                  |       |
|       |                 |                  |                 |                  |          |               |                  |       |
|       |                 |                  |                 |                  |          |               |                  |       |
|       | v6.ges          |                  |                 |                  |          |               |                  |       |
|       | 29 A118         | . <mark>9</mark> |                 |                  |          |               |                  |       |
|       | #TOEts.voges_TV | /6.gt            |                 |                  |          |               |                  |       |
|       | v6.lati         | -                |                 |                  |          |               |                  |       |
|       | #Toets % lat A1 | 120 f            |                 |                  |          |               |                  |       |
|       | En in ann       | Taska Ta         | ata hataina.    |                  |          |               |                  |       |
|       | Er is een       | roets - ro       | ets botsing:    |                  |          |               |                  |       |
|       | Botsing         | afdvak           | Grp             |                  | Doc Lo   | ok Aantal     |                  |       |
|       |                 |                  |                 |                  |          | lin           |                  |       |
|       |                 | v6.latl          | #Toets.v6       | _latl_A120       | fb01 A   | 120 8         |                  |       |
|       | 3 lln           | v6.ges           | #Toets.v6g      | ges_1,v6.ges1    | ocd A:   | 118 29        |                  |       |
|       | En alia E la    |                  | a in hun harter |                  |          | dan 15 minute | n ná dana kanta  |       |
|       | Klik rechts     | op de toets      | s voor opties   | ooster een pauze | van meer | dan 15 minute | n na deze toets. |       |
|       |                 |                  |                 |                  |          |               |                  | 1     |
|       |                 |                  |                 |                  |          |               |                  |       |
|       |                 |                  |                 |                  |          |               |                  |       |

Ga naar Verdelen over dagen en geef de vakken *latl* en *ges* een hoger gewicht, bv 10.

| Toet | 8 Pakketvak | Groep                     | Duur | Toetsnaam | ma | di | wo | do | ٨L | Gewicht | Groep  | Groep-gewicht |
|------|-------------|---------------------------|------|-----------|----|----|----|----|----|---------|--------|---------------|
| 16   | v6.latl     | #Toets.v6_latl_A120       | 50   | v6.latl   |    |    |    |    |    | 10      | v6taal | 1             |
| 15   | v6.ges      | #Toets.v6ges_1<br>v6.ges1 | 50   | v6.ges    |    |    |    |    |    | 10      |        | 1             |

Ga naar Overzicht per leerling en sorteer op gewicht. De leerlingen met gewicht 20 zijn de botsende leerlingen en staan bovenaan.

|           |        |         |   |     | dag 3  |         | dag 3  | dag 3 |
|-----------|--------|---------|---|-----|--------|---------|--------|-------|
|           |        |         |   |     | vak    |         | aantal | gew.  |
| Bouwens   | Inge   | 2019315 | ٧ | v6a | v6.ges | v6.latl | 2      | 20    |
| Andel van | Steven | 2019303 | ٧ | v6a | v6.ges | v6.latl | 2      | 20    |
| Voortman  | Johan  | 2019292 | ۷ | v6b | v6.ges | v6.latl | 2      | 20    |

## Toets Latijn voor deze leerlingen verplaatsen of verwijderen

Voeg een extra toetsgroep toe aan *latl* en een extra (fictief) lokaal.

| pakketvak | toets-<br>groepen           | vak-<br>groepen | lln    | surveillant | lokaal        |  |
|-----------|-----------------------------|-----------------|--------|-------------|---------------|--|
| v6.latl   | #Toets.v6latl_1<br>v6.latl1 | v6.latl1        | 0<br>8 |             | dummy<br>A120 |  |

Ga naar **Opties > Verdelen over lokalen > Leerlingen individueel indelen**. Plaats de 3 leerlingen in het (fictieve) extra lokaal.

|         |          |            |            |          |          |             |           |           | Nieuwe groep == | v6latl_o | dummy | 6latl_A120  |
|---------|----------|------------|------------|----------|----------|-------------|-----------|-----------|-----------------|----------|-------|-------------|
|         |          |            |            |          |          |             |           |           | surveill        | (surveil | ?!)   | surveill?!) |
|         |          |            |            |          |          |             |           |           | Aantal IIn      | 3        | ļ     |             |
|         |          |            |            |          |          |             |           |           | Vakgroepen      | 1        |       |             |
|         |          |            |            |          |          |             |           |           | Capaciteit      | 30       | :     | 3           |
| ID      | Voornaam | Tvl        | Achternaam | Stamklas | Groep    | Vakdoc      | Lok.wiss. | And.toets | And.lok.\Lok    | dummy    | ,     | .120        |
| 2019200 | Eefje    |            | Kraak      | v6c      | v6.latl1 | gft (latl1) |           |           |                 |          |       | 019200      |
| 2019224 | Maartje  |            | Manen      | v6b      | v6.latl1 | gft (latl1) |           |           |                 |          |       | 019224      |
| 2019292 | Johan    | extra tijd | Voortman   | v6b      | v6.latl1 | gft (latl1) | 1         |           |                 | 201929   | )2    |             |
| 2019299 | Floor    |            | Wesselink  | v6b      | v6.latl1 | gft (latl1) |           |           |                 |          |       | 019299      |
| 2019303 | Steven   |            | Andel      | v6a      | v6.latl1 | gft (latl1) | 1         |           |                 | 201930   | )3    |             |
| 2019312 | Jennifer |            | Megens     | v6a      | v6.latl1 | gft (latl1) |           |           |                 |          |       | 019312      |
| 2019315 | Inge     |            | Bouwens    | v6a      | v6.latl1 | gft (latl1) | 1         |           |                 | 201931   | 5     |             |
| 2019323 | Simone   |            | Biemans    | v6c      | v6.latl1 | gft (latl1) |           |           |                 |          |       | 019323      |

#### Er zijn nu 2 toetsen aangemaakt.

| v6.latl | #Toets.v6latl_dummy | v6.latl1 | 3 | dummy |  | а | 50 | wo | 20-11-2024 | 08:50-09:40 | v6 lati | 3 |
|---------|---------------------|----------|---|-------|--|---|----|----|------------|-------------|---------|---|
| v6.latl | #Toets.v6latl_A120  | v6.latl1 | 5 | A120  |  | а | 50 | wo | 20-11-2024 | 08:50-09:40 | v6 lati | 5 |

Voor de toets met de 3 leerlingen zijn er 2 opties:

- Verplaats de toets naar een ander moment
- Verwijder de toets

## Surveillanceverdeling

### Ga naar **Onderhoud > Toetsrooster > Surveillance Verdeling**.

Vul bij alle docenten een Voorgeschreven surveillance in:

- extra ingehuurde surveillanten 1000 (hierdoor komen ze bovenaan te staan)
- docenten met andere werkzaamheden 0 (bv mondelingen, practica)
- gebruik veelvouden van de toetsduur (bv 50, 100, etc).

|     | Toetsroo<br>mod<br>Surveil | osteren<br>lus<br>lanten |        | 08:30                                            |
|-----|----------------------------|--------------------------|--------|--------------------------------------------------|
|     |                            | 1                        |        | v6.wisc 6 -1<br>#Toets.v6wisc_A022               |
|     |                            | 2                        |        | v6.wisa 26 <mark>-1</mark><br>#Toets.v6wisa_A024 |
|     |                            | 3 (+29)                  | ▼      | v6.wisb 13<br>#Toets.v6wisb_A026                 |
| n   | voorkeur                   | minuten                  | Docent |                                                  |
| 202 | -5                         | -300                     | wro    | v5.wisd1 A166                                    |
| 95  | -5                         | -250                     | men14  | v5.fatl2 leerplein b                             |
| 65  | -5                         | -150                     | kng    | v6.ges2 A238                                     |
| 151 | -5                         | -100                     | roc    | v5.fi1 A222                                      |
| 27  | -5                         | 0                        | dna    | v6.schk3 binask9                                 |
| 147 | -5                         | 0                        | qed    | v6.schk2 binask8                                 |
| 35  | 0                          | -1000                    | ex1    |                                                  |
| 36  | 0                          | -1000                    | ex2    |                                                  |
| 195 | 0                          | -500                     | vso    |                                                  |
| 40  | 0                          | -450                     | gft    |                                                  |

Zet bij toetsen met zelfde lokaal en surveillant het surveillancegewicht op 0 bij de kortste toetsen.

| e pakketvak | toets-<br>groepen  | vak-<br>groepen      | lln | surveillant | lokaal | Exam. | Exam.<br>Lin | Loc | aant.<br>minu-<br>ten | Dag | datum      | tijd        | Toetsnaam<br>(wordt<br>gepubliceerd) | aant.<br>IIn | lin<br>zonder<br>toets | lln<br>andere<br>afd. | lin<br>zonder<br>vak | Gewenst<br>aantal<br>surveillanten | Gewenst<br>aantal<br>lokalen | Lokaal-<br>bezetting | Lokaal-<br>bezetting<br>Toets** | Lin<br>docent     | Vak-<br>docent    | vak  | XVakdocer         | surveillance<br>gewicht |
|-------------|--------------------|----------------------|-----|-------------|--------|-------|--------------|-----|-----------------------|-----|------------|-------------|--------------------------------------|--------------|------------------------|-----------------------|----------------------|------------------------------------|------------------------------|----------------------|---------------------------------|-------------------|-------------------|------|-------------------|-------------------------|
| v6.wisc     | #Toets.v6wisc_A022 | v6.wisc1             | 6   |             | A022   |       |              | a   | 50                    | ma  | 12-05-2025 | 08:00-08:50 | v6 wisc                              | 6            |                        |                       |                      | 1                                  | 1                            | 6/33                 | 6/33                            | cbs<br>vbk<br>wro | cbs<br>vbk<br>wro | wisc | cbs<br>vbk<br>wro | 1                       |
| v6.wisa     | #Toets.v6wisa_A024 | v6.wisa2             | 26  |             | A024   |       |              | а   | 50                    | ma  | 12-05-2025 | 08:00-08:50 | v6 wisa                              | 26           |                        |                       |                      | 1                                  | 1                            | 26/33                | 26/33                           | vbk               | vbk               | wisa | vbk               | 1                       |
| v6.wisb     | #Toets.v6wisb_A026 | v6.wisb1             | 13  |             | A026   |       |              | a   | 60                    | ma  | 12-05-2025 | 08:00-09:00 | v6 wisb                              | 13           |                        |                       |                      | 1                                  | 1                            | 13/33                | 13/33                           | cbs               | cbs<br>ocd        | wisb | cbs<br>ocd        | 1                       |
| v6.wisb     | #Toets.v6wisb_A028 | v6.wisb2             | 16  |             | A028   |       |              | a   | 60                    | ma  | 12-05-2025 | 08:00-09:00 | v6 wisb                              | 16           |                        |                       |                      | 1                                  | 1                            | 16/33                | 16/33                           | ocd               | cbs<br>ocd        | wisb | cbs<br>ocd        | 1                       |
| v6.wisa     | #Toets.v6wisa_tvl  | v6.wisa2             | 1   |             | tvl    |       |              | а   | 60                    | ma  | 12-05-2025 | 08:00-09:00 | v6 wisa_tvl                          | 1            |                        |                       |                      | 1                                  | 1                            | 1/30                 | 1/30                            | vbk               | vbk               | wisa | vbk               | 0                       |
| v6.wisb     | #Toets.v6wisb_tvl  | v6.wisb1<br>v6.wisb2 | 6   |             | tvl    |       |              | a   | 75                    | ma  | 12-05-2025 | 08:00-09:15 | v6 wisb_tvl                          | 6            |                        |                       |                      | 1                                  | 1                            | 6/30                 | 6/30                            | cbs<br>ocd        | cbs<br>ocd        | wisb | cbs<br>ocd        | 1                       |
| v6.wisc     | #Toets.v6wisc_tvl  | v6.wisc1             | 1   |             | tvl    |       |              | a   | 60                    | ma  | 12-05-2025 | 08:00-09:00 | v6 wisc_tvl                          | 1            |                        |                       |                      | 1                                  | 1                            | 1/30                 | 1/30                            | cbs<br>vbk<br>wro | cbs<br>vbk<br>wro | wisc | cbs<br>vbk<br>wro | 0                       |

Op onze handleiding leggen we u graag meer uit.

### Toetsen publiceren naar het Portal

Verschillende fases bij het toetsroosteren (het basisrooster verandert voortdurend):

- a. Toetsweek afknippen
  - Rooster meteen na het afknippen de lessen van de afdeling uit via
     Onderhoud > Groepen vrijmaken > #tts.
  - Publiceer het rooster als basisrooster (nu zijn er nog geen roosteraanpassingen) via Publiceren > Roosterpublicatie.
  - De lessen van de afdeling zijn niet meer zichtbaar.

b. De toetsen plannen en publiceren voor de leerlingen

 Verwijder de lessen van de afdeling in het Zermelo Portal via: Roosters > Afspraken

| Afsp     | orake        | en          |               |              |              |      |      |            |        |       |                  |         |             |
|----------|--------------|-------------|---------------|--------------|--------------|------|------|------------|--------|-------|------------------|---------|-------------|
| Afsprak  | ken Ger      | ubliceerde  | afspraken     |              |              |      |      |            |        |       |                  |         |             |
| Roosterp | roject : Toe | tsroosteren | 2024-2025     | ✓ Vestiging  | : Geen filte | er   |      | ✓ Afdeling | : v6   |       | Y Bulkwi         | jziging | Verwijderen |
| Week :   | 🖛 week -     | 47, na 18 - | vr 22 nov, 20 | 24 🔹 🖻 Dag : | ma di 🛛      | wodo | vr   | hele week  |        |       |                  |         |             |
|          |              |             |               | ~            | ~            |      |      |            |        |       |                  |         |             |
|          |              |             |               |              |              |      |      |            |        | Afspr | aak              |         |             |
| Dag      | Lesuur       | Begin       | Eind          | Vestiging    | Туре         | к    | Vak  |            | Docent |       | Groep 🔻          | Lokaal  | Ø           |
| ma       | 07           | 13:50       | 14:40         | vestigingA   | les          |      | wisc |            | cbs    | 0     | v4.wisc1,v5.wisc | a150    |             |
| ma       | 05           | 11:40       | 12:30         | vestigingA   | les          |      | wisb |            | ocd    | Q     | v6.wisb2         | a120    |             |
| ma       | 05           | 11:40       | 12:30         | vestigingA   | les          |      | wisb |            | cbs    | Q     | v6.wisb1         | a166    |             |
| ma       | 03           | 09:40       | 10:30         | vestigingA   | les          |      | entl |            | vso    | Q     | v6.v6c           | b180    |             |

Publiceer alleen de toetsen als basisrooster via: **Publiceren > Roosterpublicatie** 

| t | 🕹 R  | oosterp | oublica | atie    |      |         |        |     |     |        |        |                |          |                      |        |     |     |   |                                                |
|---|------|---------|---------|---------|------|---------|--------|-----|-----|--------|--------|----------------|----------|----------------------|--------|-----|-----|---|------------------------------------------------|
| 1 | Help |         |         |         |      |         |        |     |     |        |        |                |          |                      |        |     |     |   |                                                |
| 6 | ⋧    | XA      | lleen   | toetsen | -    | Basisro | ooster |     | •   | Alleer | wijzig | gingen         | •        |                      |        |     |     |   |                                                |
|   |      |         |         |         |      |         |        |     |     |        |        |                | Publicat | tie: Toetsrooster    |        |     |     |   |                                                |
|   | I    | Basis / | Dag     | Status  | Vest | Week    | Туре   | Dag | Uur | Van    | Tot    | Vak            | Docent   | Groep                | Lokaal | Lln | ĸ   | ! | Opmerking Roostermaker<br>(wordt gepubliceerd) |
| 1 |      | Basis   | Dag     | nieuw   | а    | 47      | Toets  | ma  |     | 08:50  | 09:40  | netl           |          | v6a,v6b,v6c          |        | 69  | nee |   | Toets: v6 netl                                 |
| 2 |      | Basis   | Dag     | nieuw   | а    | 47      | Toets  | ma  |     | 10:50  | 11:40  | wisa,wisb,wisc |          | v6.wisa1,v6.wisb1,v6 |        | 69  | nee |   | Toets: v6 wisa+b+c                             |

c. De toetsweek is af (surveillanten, lokalen, maatwerkleerlingen) en kan gepubliceerd worden

- Maak een export van het udmz-bestand via: Projectbeheer > Versiebeheer
   > Exporteren
- Knip de week af van het gewijzigde basisrooster als dagroosterbestand. Maak er een *DT* bestand van via:

## Projectbeheer > Roostertype wijzigen

• Gebruik het opgeslagen umdz-bestand om de toetsen te importeren in het bestand *Week 47 (DT)* :

Importeren > Secundaire gegevens > Toetsen en mondelingen

• Rooster de lessen van v6 op maandag t/m donderdag uit in Zermelo Desktop via:

| Onderhoud > Groepe | vrijmaken > #tts |
|--------------------|------------------|
|--------------------|------------------|

• Publiceer het rooster als basisrooster

| 🛃 Roosterpublicatie |                                  |                                        |   |
|---------------------|----------------------------------|----------------------------------------|---|
| Help                |                                  |                                        |   |
| 🚯 🗶 Alle afspraken  | <ul> <li>Basisrooster</li> </ul> | <ul> <li>Alleen wijzigingen</li> </ul> | • |

Werk vanaf dit moment verder met de dagroostermodule. Rooster de lokalen en eventueel de docenten uit en los de problemen op.

Publiceer het rooster als dagrooster.

| 💋 Roosterpublicatie |              |                                        |   |
|---------------------|--------------|----------------------------------------|---|
| Help                |              |                                        |   |
| 🕢 🗶 Alle afspraken  | - Dagrooster | <ul> <li>Alleen wijzigingen</li> </ul> | • |

We vertellen u hier graag meer over op <u>de handleidingpagina Publiceren van het rooster.</u>